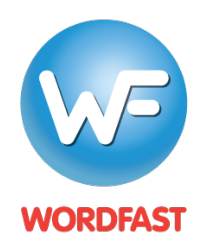

Testing a Wordfast Server TM Connection with Wordfast Pro (version 5 or higher)

## To test your connection to a Wordfast Server (WFS) TM:

- Generate a WFS account URL (see WFS Quickstart Guide). This URL looks something like this: wf://account:password@10.11.12.13:47110/1234567890
  - It contains the following information:
    - a. Account Login and Password (e.g. account:password)
    - b. IP address (e.g 10.11.12.13)
    - c. Port# (usually 47110 by default)
    - d. An optional Workgroup ID (e.g. 1234567890)
- 2. Open Wordfast Pro and click on the *Quick Tools* icon.

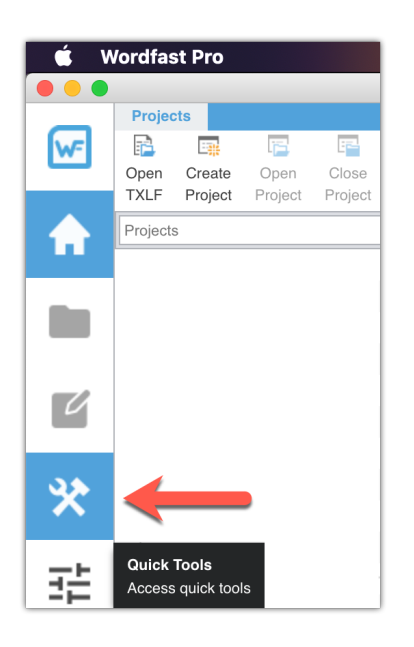

3. Under the *Analysis* tab, click on the *Connect to Remote* icon.

|    |          |                      |                     |                 |           | 🚾 Wordf     | ast Pro - (                          | Quick Tools      |                  |                                  |      |
|----|----------|----------------------|---------------------|-----------------|-----------|-------------|--------------------------------------|------------------|------------------|----------------------------------|------|
|    | Analysis | Extract Unique       | es Populate Uniques | Transcheck      | TM Update | Pseudo Tran | slation                              | Bilingual Export | Bilingual Import | Segment Changes                  | s Ac |
| w- | Files (0 | Files (0/0 Selected) |                     |                 |           |             | Translation Memories (0/84 Selected) |                  |                  |                                  |      |
|    | 🗟 🖬 🛱    |                      |                     |                 |           |             | Q                                    | <b>0</b> ₩ 95 -  | <b>r</b>         |                                  |      |
|    | File     | Name                 | File Type           | Source Language | Targe     | et Language | Size                                 | TM Nar           |                  |                                  |      |
|    |          |                      |                     |                 |           |             |                                      | prod-vo          | Connect To F     | Remote<br>remote translation mer | nory |
|    |          |                      |                     |                 |           |             |                                      | vitm             |                  |                                  |      |

- 4. Click on the *WF Server* tab (1).
- 5. Enter a name for the TM in the *Symbolic Name* field (2), paste the account URL into the *URL* field (3) and then click on *Test* (4).

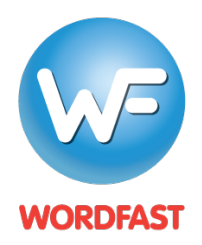

Testing a Wordfast Server TM Connection with Wordfast Pro (version 5 or higher)

| Connect to Remote TM X                |                                          |  |  |  |  |  |  |  |
|---------------------------------------|------------------------------------------|--|--|--|--|--|--|--|
| Use this page to connect to remote TM |                                          |  |  |  |  |  |  |  |
| TM Se WF Server                       | WFA Server                               |  |  |  |  |  |  |  |
| Symbolic Name:* 2                     | TM Name                                  |  |  |  |  |  |  |  |
| URL Settings                          |                                          |  |  |  |  |  |  |  |
| URL:*                                 | wf://demo_fr_enus2:password@162.2 4 Test |  |  |  |  |  |  |  |
| Address:*                             | 162.242.                                 |  |  |  |  |  |  |  |
| Port:*                                | 47110                                    |  |  |  |  |  |  |  |
| Account Name:*                        | demo_fr_enus2                            |  |  |  |  |  |  |  |
| Account Password:                     | password                                 |  |  |  |  |  |  |  |
| Workgroup ID:                         |                                          |  |  |  |  |  |  |  |
| PM and TM admin                       |                                          |  |  |  |  |  |  |  |
| Use TM (Write) Password               |                                          |  |  |  |  |  |  |  |
| TM (Write) Password:                  |                                          |  |  |  |  |  |  |  |
|                                       |                                          |  |  |  |  |  |  |  |
|                                       |                                          |  |  |  |  |  |  |  |
|                                       |                                          |  |  |  |  |  |  |  |
|                                       |                                          |  |  |  |  |  |  |  |
|                                       | Connection successful                    |  |  |  |  |  |  |  |
|                                       | OK Cancel                                |  |  |  |  |  |  |  |

6. You should see a message at the bottom that says "Connection successful."

## Problems?

- 1. Make sure WFS is running and that the *Server active* box is ticked under the *Activity* tab.
- 2. If attempting a WAN connection (i.e. remote connection), make sure you have opened your firewall to communicate through port 47110.
- 3. See the troubleshooting section the WFS manual as the problem may be more complicated and related to your router settings.

## Next steps...

1. Provide users with the WFS account URL so they can add a Remote TM to a project (see Project Quickstart Guide for translators and PMs).